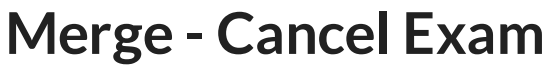

Last Modified on 03/07/2022 1:04 pm EST

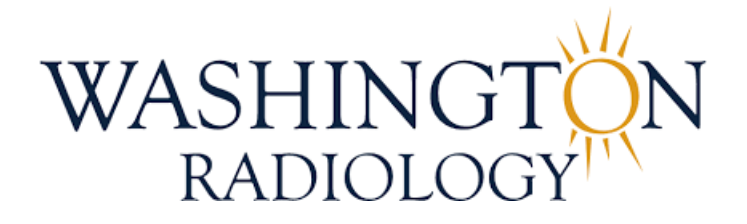

## Merge - Cancel Exam

The purpose of this document is to provide instructions for canceling an exam through the Merge RIS system.

- 1. Search for and select patient in Merge
- 2. Start on the Schedule Tab:

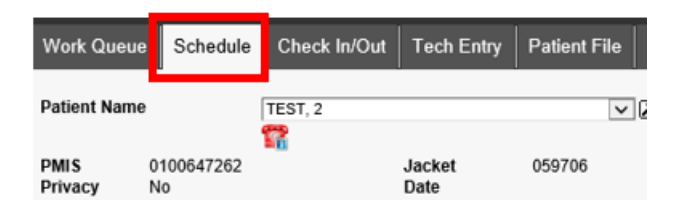

3. Select/highlight the appointment that needs to be canceled

| Work Queue                 | Schedule                                                      | Check In/Out               | Tech Entry            | Patient File   | Dictation | Transcription | Report Rev |
|----------------------------|---------------------------------------------------------------|----------------------------|-----------------------|----------------|-----------|---------------|------------|
| Patient Name               |                                                               | 1                          | TEST, 2               |                |           |               | ~ 2        |
| PMIS<br>Privacy<br>Address | 010064<br>No<br>3020 wi                                       | 7262<br>Iliams drive, FAIR | FAX. Virginia 22      | Jacker<br>Date | t         | 059706        |            |
| Phone<br>Email             | (703) 280-0000<br>andrea.kellenberger@washingtonradiology.com |                            |                       |                |           | 45 yo         |            |
| Status                     | Date                                                          | Exa                        | m                     |                |           | Loc.          |            |
| Cancel                     | 07/05/20                                                      | 22 3:00 PM MA              | MMO 3D SCREE          | ENING          |           | 2141K         |            |
| Scheduled                  | 03/07/20                                                      | 22 2:45 PM MA              | MMO 3D SCREE          | ENING          |           | 2141K         | ^          |
| Cancel                     | 03/07/20<br>AM                                                | 022 11:30 MA               | MMO 3D SCREE          | ENING          |           | 2141K         |            |
| Cancel                     | 02/07/20<br>AM                                                | 22 10:00 CT<br>CO          | ABDOMEN AND<br>NTRAST | PELVIS WITH    |           | 2141K         |            |

4. Click CANCEL

SCHEDULE RESCHEDULE CHANGE WAITLIST CANCEL APPT

5. Reason window will populate - select according to reason provided by caller OR select "Patient Request" if no reason is provided

NOTE: DO NOT TYPE ANYTHING IN THE FREEFORM BOX ON THIS WINDOW

| Reason       |   |
|--------------|---|
| Other Reason | ~ |
|              |   |
|              |   |
|              |   |
|              |   |
| COMPLETE     |   |

6. Click COMPLETE

COMPLETE

7. Double-click the canceled accession to add notes

| Work Queue     | Schedule            | Check In/Out                                      | Tech Entry      | Patient File | Dictation | Transcription | Report Rev |
|----------------|---------------------|---------------------------------------------------|-----------------|--------------|-----------|---------------|------------|
| Patient Name   |                     | T                                                 | 'EST, 2         |              |           |               | ~ 2        |
| PMIS           | 010064              | 7262                                              |                 | Jacket       |           | 059706        |            |
| Privacy        | N0                  | llianna driva EAIDI                               | TAX Virginia 22 | Date         |           |               |            |
| Phone<br>Email | (703) 28<br>andrea. | illams drive, FAIR<br>30-0000<br>kellenberger@was | hingtonradiolog | Age<br>y.com |           | 45 yo         |            |
| Status         | Date                | Exa                                               | m               |              |           | Loc.          |            |
| Cancel         | 07/05/20            | 22 3:00 PM MAN                                    | MMO 3D SCREE    | INING        |           | 2141K         |            |
| Cancel         | 03/07/20            | 22 2:45 PM MAM                                    | MMO 3D SCREE    | ENING        |           | 2141K         | $\sim$     |
| Cancel         | 03/07/20<br>AM      | 22 11:30 MAM                                      | MMO 3D SCREE    | ENING        |           | 2141K         |            |
| Cancel         | 02/07/20            | 22 10:00 CT                                       | ABDOMEN AND     | PFI VIS WITH |           | 2141K         |            |

8. The Patient Files: Demographics window will populate, click on the Comments icon to add notes

| Patient                                                                   | Files: Demographics               |                                                           |                                    |                                                            |                        |                                  |   |
|---------------------------------------------------------------------------|-----------------------------------|-----------------------------------------------------------|------------------------------------|------------------------------------------------------------|------------------------|----------------------------------|---|
| TEST,                                                                     | 2                                 |                                                           | 11/29/                             | 1976 45 yo                                                 |                        |                                  |   |
| Demograph                                                                 | ics Patient Details Policies      | Visit Info Exam De                                        | etails Labs Film                   | Audit Trail                                                |                        |                                  |   |
| SSN<br>Last<br>Name <sup>★</sup><br>Alias<br>Gender<br>Primary<br>Primary | TEST                              | Jacket<br>Number<br>First<br>DOB *<br>(MM/dd/yyyy<br>Race | 059706<br>2<br>11/29/1976<br>White | PMIS No<br>Middle<br>Name<br>Suffix<br>V Marital<br>Status | 0100647262             |                                  |   |
| Address1                                                                  | 3020 williams drive               |                                                           |                                    | Address                                                    | 2 UNIT 525             | 1                                | _ |
| Zip Code                                                                  | 22031                             | City                                                      | FAIRFAX                            | State/<br>Province                                         | Virginia 🗸             |                                  |   |
| County                                                                    |                                   | Country                                                   | United States                      | ✓ Email                                                    | andrea.kellenberger@wa | B Declined Declined Email Portal |   |
| Home<br>Phone<br>Mobile                                                   | (703) 280-0000                    | Work Phone<br>Alternate                                   |                                    | Fax<br>Number<br>Notificat                                 | on Email               | ]                                |   |
| Patient<br>Balance                                                        | \$0.00                            | Collection<br>Balance                                     |                                    |                                                            |                        |                                  | _ |
| Employer                                                                  | NIH                               |                                                           | Ĵ                                  | Status                                                     | ~                      |                                  |   |
|                                                                           |                                   |                                                           |                                    | Employe<br>Phone                                           | r                      |                                  |   |
| Student<br>Status                                                         | ~                                 | School                                                    |                                    | Consent                                                    | No 🗸 Date              |                                  |   |
| Date of<br>Death                                                          |                                   | Cause of<br>Death                                         |                                    | Notice of<br>Privacy                                       | No 🗸 Date              |                                  |   |
| Emergency<br>Contact                                                      | JIM SMITH-HUSBAND<br>301-493-3333 |                                                           |                                    |                                                            |                        |                                  |   |
|                                                                           | EXTERNAL ID                       | SUMMARY OF CARE                                           | CLINICAL SUMMARY A                 | PPOINTMENT DETAILS                                         | N PATIENT PORTAL       |                                  |   |
|                                                                           |                                   | BACK                                                      | IEXT COMPLETE                      | CANCEL                                                     |                        | 📲 🖪 🌞 🖨 P 🕊                      | 2 |

9. The Patient Files: Comments window will populate - Add notes to the Comment Text field and click ADD

| Patient Files: Comments                     |                 |          |                     |                      |
|---------------------------------------------|-----------------|----------|---------------------|----------------------|
| TEST,2                                      |                 |          |                     | 11/29/1976           |
| Date 03/07/2022 Comment Title Comment Text* | Category* Visit | Internal | Priority*<br>Status | Medium V<br>Active V |
| PT CALLED TO CANCEL EXAM - WCB TO R/S       | 5               |          |                     | < >                  |
|                                             |                 |          |                     | ADD CLEAR            |

Confirm notes were added to the bottom portion of the screen and click CLOSE

| ternal All             |          | ✓ Status | Active | ~                 |                                                                   |                    | SEARCH |
|------------------------|----------|----------|--------|-------------------|-------------------------------------------------------------------|--------------------|--------|
| Date                   | Category | Priority | Intern | al Title          | Comment Text                                                      | User               | Delete |
| 03/07/2022<br>1:00 PM  | Visit    | Medium   | No     |                   | PT CALLED TO CANCEL EXAM -<br>WCB TO R/S                          | Williams Stephanie | î 🔪    |
| 03/07/2022<br>12:10 PM | Visit    | Medium   | No     | RESCHEDULED<br>fr | PT AWARE OF PREP, ADVISED<br>TO BRING PHOTO ID, INS CARD<br>AND O | Williams Stephanie | Ĩ      |
| 03/07/2022<br>12:41 PM | Patient  | Medium   | No     |                   | PT CALLED TO R/S EXAM                                             | Williams Stephanie | Û      |
| 04/01/2021<br>3:26 PM  | Patient  | Medium   | No     |                   | PT AWARE OF PREP,<br>RESCHEDULE, BRINING ORDER,<br>ID AND INS - T | Scott Gerri        | Û      |
| 03/30/2021<br>4:23 PM  | Patient  | Medium   | No     |                   | CANCEL TEST                                                       | Scott Gerri        | Û      |
| 03/30/2021<br>3:52 PM  | Patient  | Medium   | No     |                   | TEST CANCEL                                                       | Scott Gerri        | Î      |
| 03/30/2021<br>3:51 PM  | Patient  | Medium   | No     |                   | PT IS AWARE OF PREP,<br>BRINGING ORDERS, ID AND INS,<br>NOT TAKIN | Scott Gerri        | Û      |
| 02/18/2014             | Patient  | Medium   | Yes    |                   | test, test                                                        | MARTIN DOREEN      | 11     |

10. If necessary Add/Remove patient flags by clicking on the Patient Flag icon

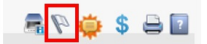

11. Click COMPLETE

BACK COMPLETE REPEAT CANCEL

12. The Schedule Tab will display again, with the appointment canceled

| Work Queue                                   | Schedule                                        | Check In/Out                                            | Tech Entry        | Patient File                           | Dictation | Transcription   | Report Rev |
|----------------------------------------------|-------------------------------------------------|---------------------------------------------------------|-------------------|----------------------------------------|-----------|-----------------|------------|
| Patient Name                                 |                                                 |                                                         | TEST, 2           |                                        |           |                 | ~2         |
| PMIS<br>Privacy<br>Address<br>Phone<br>Email | 0100643<br>No<br>3020 wi<br>(703) 28<br>andrea. | 7262<br>Iliams drive, FAII<br>80-0000<br>kellenberger@w | RFAX, Virginia 22 | Jacket<br>Date<br>031<br>Age<br>IV.com |           | 059706<br>45 yo |            |
| Status                                       | Date                                            | Ex                                                      | am                |                                        |           | Loc.            |            |
| Cancel<br>Cancel                             | 07/05/20<br>03/07/20                            | 22 3:00 PM M/                                           | AMMO 3D SCREE     | Ening<br>Ening                         |           | 2141K<br>2141K  | ^          |
| Cancel                                       | 03/07/20<br>AM                                  | 22 11:30 M/                                             | AMMO 3D SCREE     | ENING                                  |           | 2141K           |            |
| Cancel                                       | 02/07/20<br>AM                                  | 22 10:00 CT<br>CC                                       | ABDOMEN AND       | PELVIS WITH                            |           | 2141K           |            |
| Cancel                                       | 10/11/20<br>AM                                  | 21 10:30 XF                                             | AY ABDOMEN C      | OMPLETE AND                            | CHEST     | FFX             |            |
| 0'                                           | 00/40/20                                        | 04 0.40 DH M                                            |                   | - NINO                                 |           | FEV             |            |

## EDITED: 03/07/2022